#### 如需开通账号,请联系万得资讯客服:刘欣欣 15269186240

#### 一、安装。

1、登陆 wind 官方网站 www.wind.com.cn,选择金融终端。

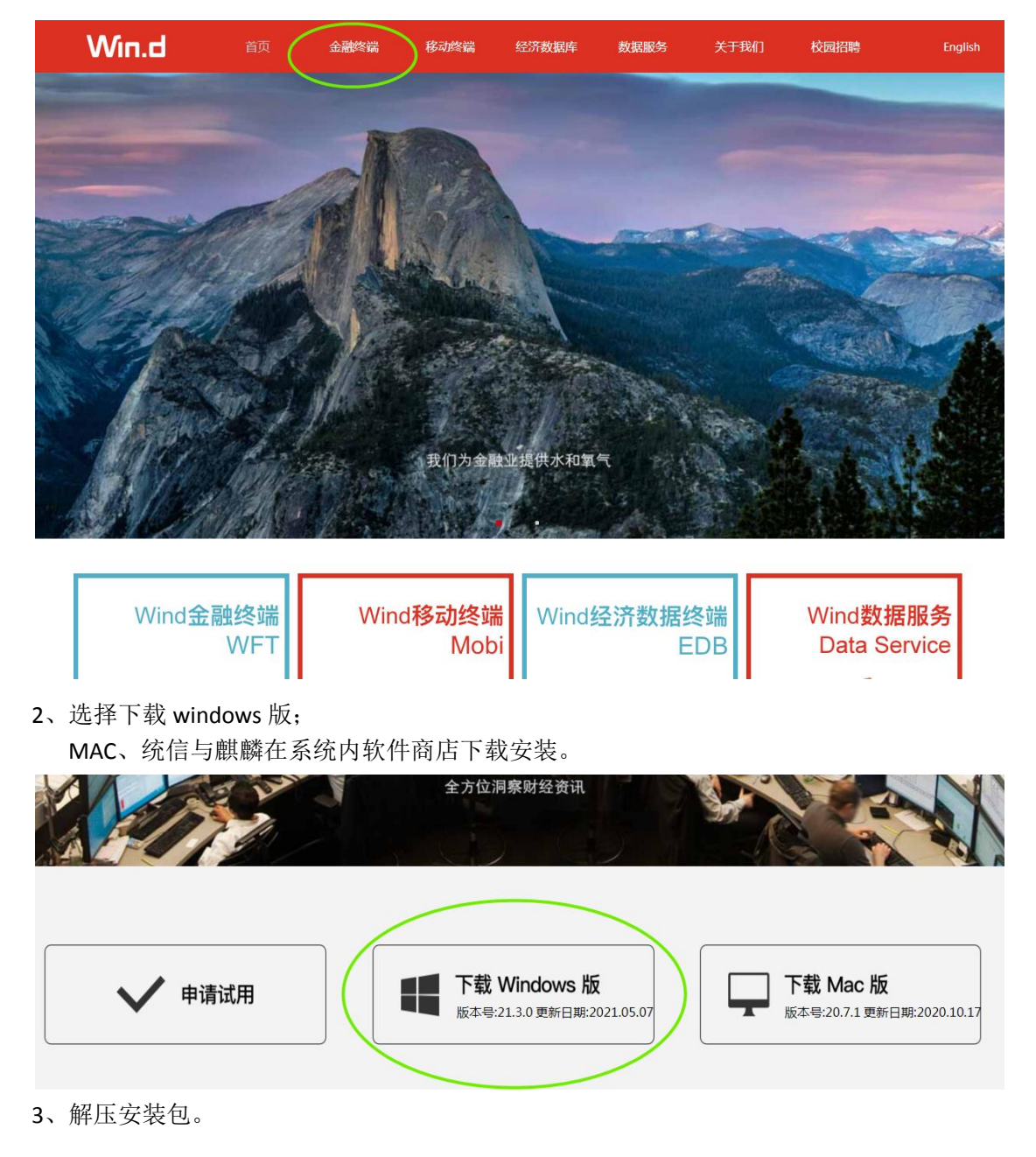

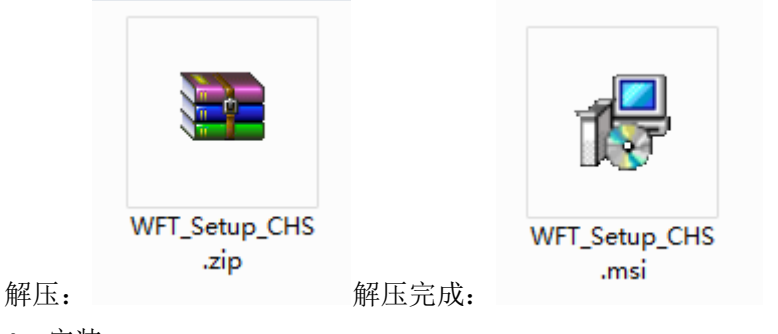

4、安装。

双击 WFT\_Setup\_CHS.msi

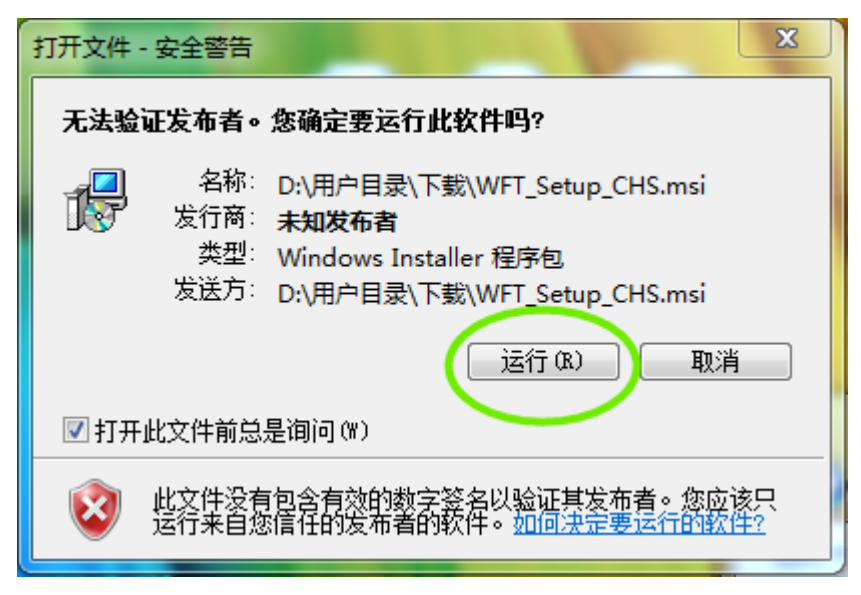

点击运行

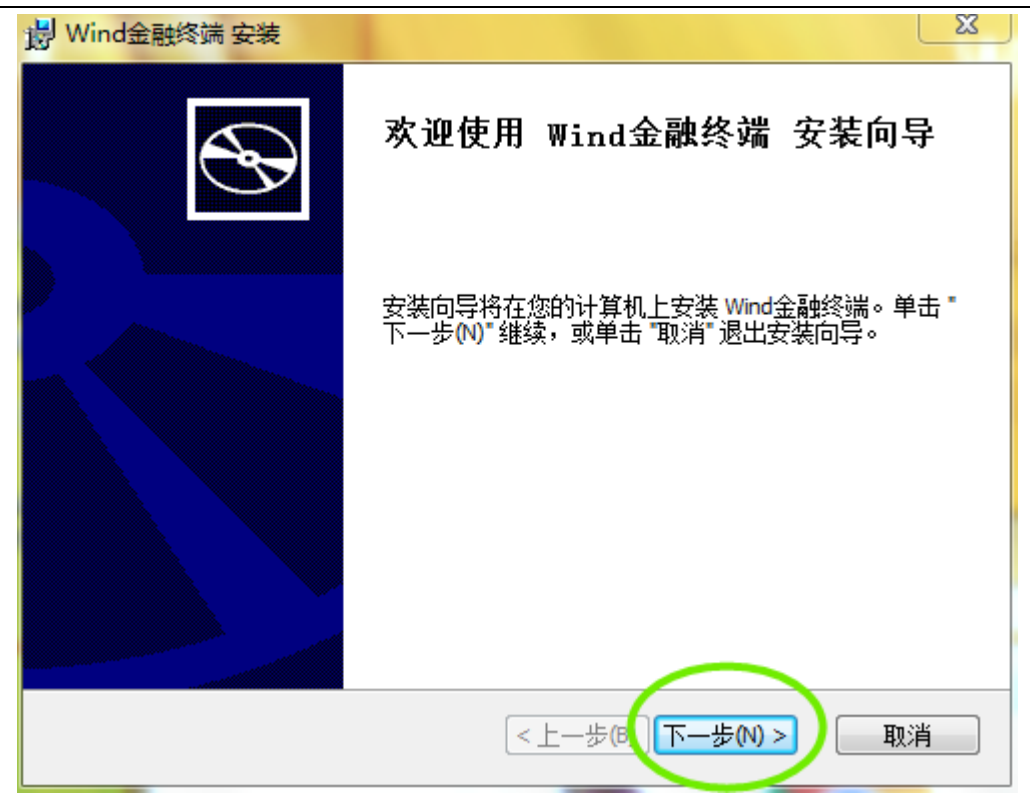

下一步

| · Wind金融终端 安装                                                                                                    |
|----------------------------------------------------------------------------------------------------|
| 最终用户许可协议                                                                                                    |
| 请仔细阅读下列许可协议                                                                                                    |
|                                                                                                    |
| 产品使用许可协议                                                                                                    |
| 重要须知,请仔细阅读。此许可协议,放弃权和有限责任(合称"协议")是一份在您(个人或单一机构团体)和万得信息技术股份有限<br>公司间的法律协议。此协议囊括Wind金融终端所有组件、所有数<br>据、安装软件和所有任何时间(包括将来)用Wind金融终端下载或安<br>装的软件和文件。下载或安装的软件和文件可能不限于Wind金融终端、附件和更新文件。所有这些软件产品和下载或安装的软件、及 |
| ● 我接受许可协议中的条款(A)                                                                                                    |
| ◎ 我不接受许可协议中的条款(0)                                                                                                    |
| <上一步(3) 下一步(N) > 取消                                                                                                    |

选择接受许可协议条款,点击下一步

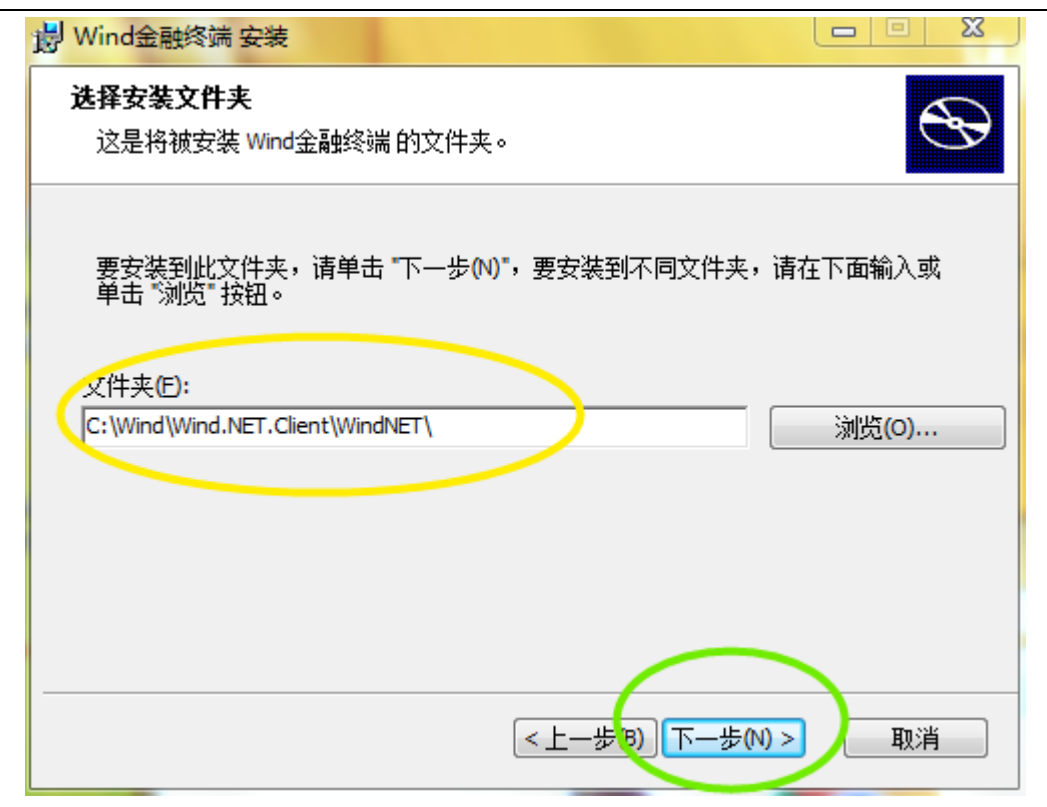

选择安装位置,默认路径: C:\Wind\Wind.NET.Client\WindNET\ 点击下一步

| 岁 Wind金融终端 安装                                              | 23 |
|------------------------------------------------------------|----|
| <b>准备安装</b><br>安装向导准备开始 Wind金融终端 安装                        | Ð  |
| 6                                                          |    |
| 甲击 "安装" 开始安装。如果您想复查或更改您的安装设置,单击 "上一步"。单击<br>"取消" 退出向导。<br> |    |
|                                                            |    |
|                                                            |    |
|                                                            |    |
|                                                            |    |
|                                                            |    |
| < 上一步(3) 安装(I) 取消                                          |    |

点击安装

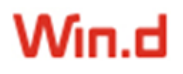

| 場 Wind金融终端 安装                  |                            |  |  |  |  |  |  |  |
|--------------------------------|----------------------------|--|--|--|--|--|--|--|
| 正在安装 Wind金融终端                  | Ð                          |  |  |  |  |  |  |  |
| 请稍候,安装向导正在安装 Wind金融终端。可能需要几分钟。 |                            |  |  |  |  |  |  |  |
| 状态: 正在更新组件注册表                  |                            |  |  |  |  |  |  |  |
|                                |                            |  |  |  |  |  |  |  |
|                                |                            |  |  |  |  |  |  |  |
|                                |                            |  |  |  |  |  |  |  |
|                                |                            |  |  |  |  |  |  |  |
|                                | <上一步(B) 下一步(N) > <b>取消</b> |  |  |  |  |  |  |  |
| 请等待                            |                            |  |  |  |  |  |  |  |
| 岁 Wind金融终端 安装                  |                            |  |  |  |  |  |  |  |
|                                | 正在完成 Wind金融终端 安装向导         |  |  |  |  |  |  |  |
|                                | 单击 "完成" 按钮退出安装向导。          |  |  |  |  |  |  |  |
|                                |                            |  |  |  |  |  |  |  |
|                                |                            |  |  |  |  |  |  |  |
|                                |                            |  |  |  |  |  |  |  |

点击完成。

二、 登陆

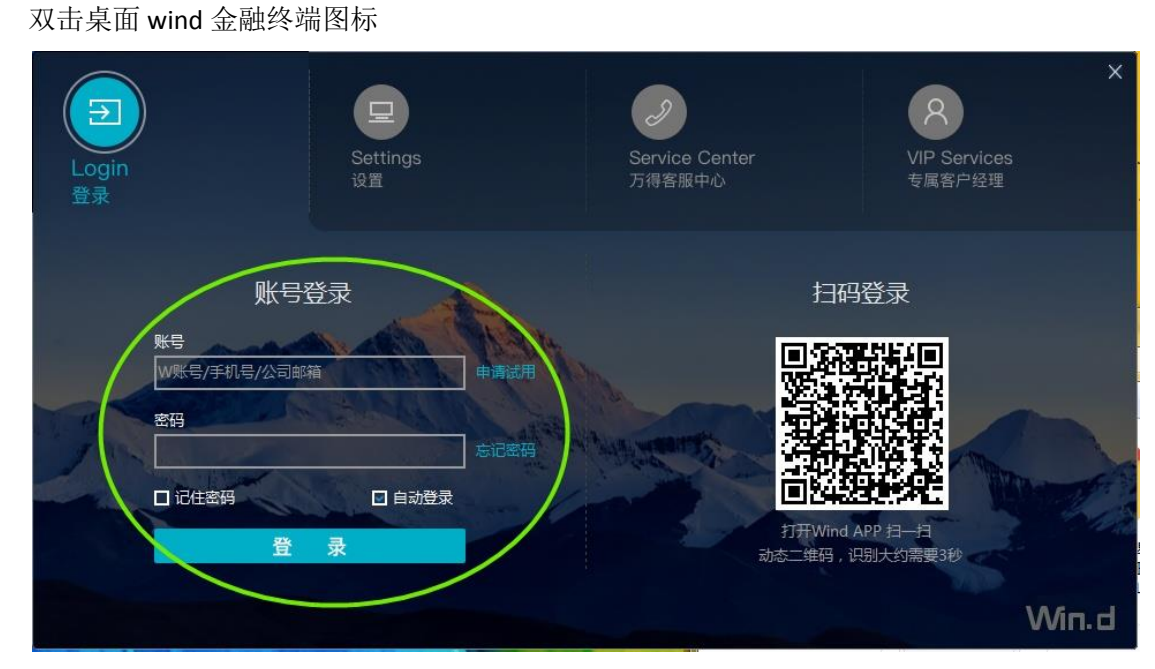

- 输入初始账号密码(短信发送w开头的账号), 首次登陆需要绑定手机,按照提示输入验证码进行账号绑定(绑定邮箱可以点击跳 过);并设置登陆密码(密码规则:6位以上需包含字母与数字)。 绑定完成点击重新登陆;
- ② 此时账号为手机号,密码为新设置的密码,如果忘记可以使用密码找回功能。

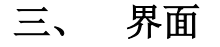

| 财经新闻 NEWS<br>新股中心 IPO                               | 公司公告 NA<br>法律法规 LAW                            | 研报平台 RPP<br>新冠疫情专题 NCP             |                            | 含             | 权债               |              | <u> </u>                                  |
|-----------------------------------------------------|------------------------------------------------|------------------------------------|----------------------------|---------------|------------------|--------------|-------------------------------------------|
| 行情报价                                                |                                                |                                    | l a                        |               |                  |              |                                           |
| 自选股监控 06<br>全球市场概览 0<br>新三板综合屏 XSB                  | 沪深股票综合屏 1<br>香港股票综合屏 2<br>沪深港通监控 SHSC          | 全部A股 60<br>美国股票综合屏 7<br>德国股票综合屏 DE |                            |               |                  | 绿            |                                           |
| 投资机会                                                |                                                |                                    | 11811                      |               |                  |              | てきたここここ                                   |
| 市场情绪 910<br>龙虎榜 940                                 | 超级复盘 920<br>热门股票 952                           | 板块跟踪 930<br>分析工具                   |                            |               |                  | 建行-万得约       | <b>又至了日</b><br>录色ESG债券发行指数 全球发布仪式         |
| 多维数据                                                |                                                |                                    | 1141                       |               |                  | CCB-WIND GR  | EEN ESG BOND INDEX GLOBAL LAUNCH CEREMONY |
| 深度資料 F9<br>Excel播件 EXCEL<br>行情序列 HPS<br>板块数据浏览器 SEE | 行业中心 WI<br>数据浏览器 EDE<br>条件选股 EQS<br>公司行动事件 CAC | 产业链平台 PC<br>财务纵比 FA<br>选股回测 EQBT   |                            |               |                  |              | 2021年5月20日(周四)15:30 - 17:00<br>报名参查       |
| 专题统计                                                |                                                |                                    | 热门股票                       |               |                  |              | 万得30会议                                    |
| 沪深股票 SMO<br>新三板专题 NEES                              | 香港股票 HKMO<br>科创板专题 STAR                        | 美国股票 USMO<br>创业板专题 CYB             | 代码<br>002594               | 名称<br>比亚迪     | 最新价<br>171.75    | 涨跌幅<br>8.22% | 【视频】中银证券中期策略会主会场                          |
| 专项应用                                                |                                                |                                    | 002241                     | 歌尔股份          | 39.40            | 7.36%        | ▲ 主讲:徐高 [中银证券总裁助理、首席经济                    |
| 中国并购库 MA                                            | 全球企业库 GEL                                      | 中国PEVC库 PEVC                       | 688660                     | N电气           | 12.32            | 126.47%      | 家]                                        |
| 企业排行榜 ERDB                                          | 人物库 PEOP                                       | 投行业务排行榜 IBR                        | 000058                     | 深赛格           | 5.71             | -3.87%       |                                           |
|                                                     | IK管理 MVM                                       | 哲重 WBO                             | 600702                     | 含得酒业          | 159.91           | 8.93%        |                                           |
| 估值计算器 EVA                                           |                                                |                                    | 601012                     | 隆基股份          | 100.94           | 1.27%        |                                           |
| 估值计算器 EVA                                           |                                                |                                    | 002475                     | 立讯精密          | 35.81            | 2.93%        | 万得推荐                                      |
| 估值计算器 EVA                                           |                                                |                                    |                            | 特一药业          | 16.20            | 9.98%        | 【每日一课】"二师兄",你的弟兄们还好吗?                     |
| 估值计算器 EVA                                           |                                                |                                    | 002728                     |               |                  | 0 770/       | 时间:2021年05月19日(周三)16:00-16:30             |
| 估值计算器 EVA                                           |                                                |                                    | 002728                     | 五粮液           | 307.80           | 2.11%        |                                           |
| 估值计算器 EVA                                           |                                                |                                    | 002728<br>000858<br>002460 | 五 粮 液<br>赣锋锂业 | 307.80<br>114.22 | 5.56%        | 参会方式:在线直播                                 |

#### 四、 手机、pad 移动端

在各大应用市场搜索 "wind 金融终端 (机构专用)"安装并授权,同样使用手机号作为登陆账号,密码为自己设置的密码。

#### 五、 学习

1、电脑端学习。在终端右下角

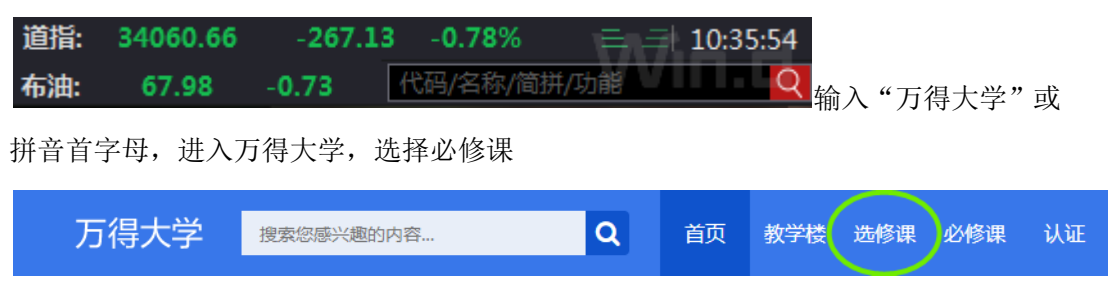

#### 有相关功能介绍视频。

2、手机移动端学习,打开金融终端 app,点击更多----特色应用---终端教学视频(推荐 查看),进入方式:

Wind 金融终端安装登陆说明书

|          | w Wi | ind搜索         |                | < 🚾    | 全部       | 应用     | 编辑       |
|----------|------|---------------|----------------|--------|----------|--------|----------|
| 我的应用     |      |               |                | 中初     | 次告       | 図坊     | 特色应用     |
| RPP      | NA   | [ <u>3</u> 6] | EDB            | 14 196 | 贝目       | WIT    |          |
| 研究报告     | 公司公告 | 3C会议          | EDB            | 特色应用   |          |        | $\smile$ |
| PMS      |      | <u>₽₩</u>     | IBQ            |        |          |        |          |
| 组合管理     | 专题数据 | 全球企业库         | 债券行情           | 30     | <u> </u> | 4      | Q        |
| BDC      | AMS  | Þ             |                | 3C会议   | 扫一扫      | Alert  | 语音遥控器    |
| 债市日历     | 资产管理 | 终端教学视频        | 龙虎榜            |        |          | $\sim$ | 8        |
| <u>i</u> | 6    | <b>1</b>      | ( <del>)</del> |        | > 7      |        |          |
| 异动监控     | 全球商品 | 债券深度资料        | 更多             | 万得云盘   | 孔雀开会     | 终端教学视频 | π        |